## دعب VMware تانايب زكرم ةداعتسإ مكحت تادحو ىلع FW ليلقت/ةيقرت نم ةددحم Cisco

تايوتحملا

<u>ةلصلا تاذ Cisco معد عمتجم تاشقانم</u>

ى ل ع FW ف ي ن ص ت ض ف خ / ة ي ق ر ت دعب VMWare تان اي ب ل و ح م قداعت س إ م ف ي ن ص ت ض ف خ / ة ي ق ر ت دعب دعب ان اي ب ل و ح م قداعت س ا د م قدد ح م RAID م ف ح ت ت اد ح و

ةمدقملا

ىلى (FW) تباشل جمان بل اليزنت دنع VMWare تان ايب تاططخم دقف قلكشم ةجلاعم ى لا دنتسمل اذه فدهي (FW) تباشل جمان بل اليزنت دنع Cisco.

تقولات الما تعام المارب الماري الماري الماري الماري الماري الماري الماري الماري الماري الماري الماري الماري الم

:مداوخلا

UCSC-C3160 · UCSC-C220-M4s · UCSC-C220-M4L · UCSC-C240-M4S · UCSC-C240-M4SX · UCSC-C240-M4S2 · UCSC-C240-M4L · UCSC-C22-M3S · UCSC-C2-M23L · UCSC-C24-M3S · UCSC-C24-M3S2 · UCSC-C24-M3L · UCSC-C460-M4

ن يز ختال يف مكحتال تادحو:

UCS-RAID-9266-8i UCS-RAID-9266CV-8i UCS-RAID-9271-8i UCS-RAID-9271CV-8i UCS-RAID-9285CV-E UCS-RAID-9286CV-8E UCSC-MRAID-12G UCSC-MRAID12G 12 UCSC-MRAID12G-1GB UCSC-MRAID12G-2GB UCSC-MRAID12G-4GB UCSC-SAS9300-8E UCSC-C3x60-R4GB UCSC-C3X60-HBA UCSC-C3X60-R1GB

تباثلا لكي ال جمانرب:

تان ايب تاططخم نأ ءالم على ايري دق **: ري شأت ل//ءالم على ا** تان ايب تاططخم نأ ءالم على ايري دق **: ري شأت ل//ءالم على ا قي ؤر** زلكرم قل اح ودبت دق ،VSphere Client جمان رب يف VMWare دي ممت صارقاً تالك رحم على عاده رشؤي ن ل .ةن ي عم ي لي امك تان اي ب ل

| Getting Started Summary Virtu    | al Machines Resource Allocation                             | Performance Configuration Tas | sks & Events Alarms Permiss  |
|----------------------------------|-------------------------------------------------------------|-------------------------------|------------------------------|
| Configuration Issues             |                                                             |                               |                              |
| No datastores have been configur | red                                                         |                               |                              |
| No coredump target has been con  | figured. Host core dumps cannot be                          | saved.                        |                              |
| General                          |                                                             | Resources                     |                              |
| Manufacturer:                    | Cisco Systems Inc                                           | CPU usage: 45 MHz             | Capacity                     |
| Model:                           | UCSC-C220-M3S                                               |                               | 16 X 1.999 GHz               |
| CPU Cores:                       | 16 CPUs x 1.999 GHz                                         | Memory usage: 2410.00 MB      | Capacity                     |
| Processor Type:                  | Intel(R) Xeon(R) CPU E5-2650<br>0 @ 2.00GHz                 | •                             | 98267.98 MB                  |
| License:                         | VMware vSphere 5 Enterprise<br>Plus - Licensed for 2 physic | Storage A Status              | Drive Type                   |
| Processor Sockets:               | 2                                                           |                               |                              |
| Cores per Socket:                | 8                                                           | <                             | •                            |
| ogical Processors:               | 32                                                          | Network Type                  | Sta                          |
| Hyperthreading:                  | Active                                                      | VM Network Standa             | ard port group 🔗             |
| Number of NICs:                  | 4                                                           |                               |                              |
| State:                           | Connected                                                   | •                             | F                            |
| Virtual Machines and Templates:  | 0                                                           | Fault Tolerance               |                              |
| Motion Enabled:                  | No                                                          | Tauk Tolerance                |                              |
| VMware EVC Mode:                 | Disabled 💭                                                  | Fault Tolerance Version: 5.0  | 0.0-5.0.0-5.0.0              |
| vSphere HA State                 | ② N/A                                                       | Re                            | fresh Virtual Machine Counts |
| Host Configured for FT:          | No 🖵                                                        | Total Primary VMs:            |                              |
|                                  |                                                             | Powered On Primary VMs:       |                              |
| Active Tasks:                    |                                                             | Total Secondary VMs:          |                              |
| Host Profile:                    |                                                             | Powered On Secondary VMs:     |                              |
| Image Profile:                   | ESXi-5.5.0-2068190-custom                                   |                               |                              |
| Profile Compliance:              | 😮 N/A                                                       |                               |                              |
| DirectPath I/O:                  | Supported 💭                                                 |                               |                              |

## var/log/vmkernal.log: تافلم يف ةيل التال الئاسرال اضيأ نومدخت سمل عري دق

2015-09-30119:15:55.840Z cpu22:33374)LVH: 8389: Device naa.600605b006b497b0ff000020021141d1:3 detected to be a snapshot: 2015-09-30119:15:55.840Z cpu22:33374)LVH: 8396: queried disk ID: <type 2, len 22, lun 0, devType 0, scsi 0, h(id) 501754826480 8749311> 2015-09-30T19:15:55.840Z cpu22:33374)LVH: 8403: on-disk disk ID: <type 2, len 22, lun 0, devType 0, scsi 0, h(id) 108724824995 87305860>

القنتال عانتأ لمعلا ةيناكما

تماق VMWare ان دوجوم ليدب ل ح ريفوتب <u>http://kb.vmware.com/kb/1011387</u>

رطس ة هجاو ى ل قدنتسم تامي لعت اضي أكان ه نكلو ،vSphere لي مع نم ن س ت س مل المعل ا دجوي و رماو أل ا ة حف ص ل اى ل ع CLI و رماو أل ا

## نم ESXi 5.x vSphere Client (لي مع) vSphere ل

- 1. درجالا قرول نم مداخالا ددر vSphere ليم علا لوخدا لي جستب مق
- 2. نوز ختل قوف رقن ا، "قزه جأل اقتحول ن يوكت" ب يوب تل قمال عيف

| Getting Started, Summary, Virtual Machines, Resource Allocation, Performance, Configuration, Tasks & Events, Alarma, Permissiona, Mapa, Storage Viewa, Hardware Status,                                                                                          |                                                                               |                                                   |                                              |                          |                     |            |             |
|----------------------------------------------------------------------------------------------------|-------------------------------------------------------------------------------|---------------------------------------------------|----------------------------------------------|--------------------------|---------------------|------------|-------------|
| The ESXi host does not have<br>To run virtual machines, create at least one<br>Note: If you plan to use ISCSI or a network                                                                                                    | persistent storag<br>datastore for maintaining<br>file system (VPS), ensure t | je.<br>virtual machines an<br>frat your storage a | d other system files.<br>dapters and network | connections are properly | configured before o | ontinuing. |             |
| Hardware                                                                                                    | View: Datastores                                                              | Devices                                           |                                              |                          |                     |            |             |
| Processors                                                                                                    | Datastores                                                                    |                                                   |                                              |                          |                     |            |             |
| Memory Storage Networking Storage Adapters Network Adapters Advanced Settings Power Management Software Licensed Features                                                                                                    | Identification                                                                | <ul> <li>Status</li> </ul>                        | Device                                       | Drive Type               | Capacity            | Free Type  | Last Update |
| Time Configuration<br>DNS and Routing<br>Authentication Services<br>Power Management<br>Virtual Machine Startup/Shutdown<br>Virtual Machine Swapfile Location<br>Security Profile<br>Host Cache Configuration<br>System Resource Allocation<br>Agent VM Settings | Datastore Details                                                             |                                                   |                                              |                          |                     |            |             |
| Advanced seconds                                                                                                    | 1                                                                             |                                                   |                                              |                          |                     |            |             |

- **3**. نوزخت قدحو قفاض ا قوف رقن ا
- 4. حرق ا علع نيز ختلا الدحو عون ددح

| 🕜 Add Storage                                                                                                    |                                                           |
|----------------------------------------------------------------------------------------------------|-----------------------------------------------------------|
| Select Storage Type<br>Specify if you want to form                                                                               | nat a new volume or use a shared folder over the network. |
| Disk/LUN     Select Disk/LUN     File System Version     Current Disk Layout     Properties     Formatting     Ready to Complete | Storage Type                                              |
| Help                                                                                                    | < Back Next > Cancel                                      |

- 5. (ي ل ات ل ا) Next قوف رقن ا.
- 6. تومع يف ضورعم datastore مسا ى لع يوت يت الالله المدحو ددح LUN تادحو قمى الق نم VMFS.

ىلىع يوتحت ةخسن يه LUN قدحو نأ ىلإ "VMFS ةيمست" دومع يف دوجوملا مسال ريشي : **قطحالم** دوجوم VMFS تانايب نزخم نم ةخسن.

| 🕢 Add Storage                                                        |                                   |                     |             |                    |                |                 |                   |        |
|----------------------------------------------------------------------|-----------------------------------|---------------------|-------------|--------------------|----------------|-----------------|-------------------|--------|
| Select Disk/LUN<br>Select a LUN to create a data                     | istore or expand the current one  |                     |             |                    |                |                 |                   |        |
| Science Disk/LUN                                                     |                                   | Name, Identifier, i | Path ID, LU | N, Capacity, Expan | idable or VMPS | Label contains: | •                 | Clear  |
| File System Version                                                  | Name                              | Path ID             | LUN /       | Drive Type         | Capacity       | VMPS Label      | Hardware Accelera | ation  |
| Current Diek Layout<br>Properties<br>Pormatting<br>Ready to Complete | Local LSI Disk (naa.600605b006b49 | vmhb+2:C2:T0:L0     | 0           | Non-SSD            | 278.88 G8      | datastorei (    | Not supported     |        |
|                                                                      |                                   |                     |             |                    |                |                 |                   |        |
| Help                                                                 |                                   |                     |             |                    | -              | < Back          | Next >            | Cancel |

- 7. (ي ل ات ل ا Next ( ي ل ات ل ا).
- 8. تارايخلا هذه ضرع متي ،ليم حتلا تارايخ تحت

  - باون لا سلجم يف تالاقتسال انديد عيقوت ني يعت .
  - جماربال المرادا قد حو لي كشت قداعا : صرقال قي سنت .ج

:تاظحالم

اد جارجا قلواحم لبق LUN. على عند محوم تان ايب يأ رايخلا ف ذحي صرقل قي سنت مذه VMFS ني زخت قدحو مادختس اب لمعت قيض ارتف اقزه جأ دوجو مدع نم دلكات ،ت ال اقت س ال مداخ نوز خم يف قحل اص ريغ قيض ارتف ال قزه جأل امذه حبصت شيح ، رخ آفيض مي أى لع راهب قص اخل قفيض مل اقزه جأل اى لع عرخ أقرم اله ي جست بجيو vcenter

| 🧭 Add Storage                                                   |                                                                                                    |        |
|-----------------------------------------------------------------|----------------------------------------------------------------------------------------------------|--------|
| Select VHPS Hount Options<br>Specify if you want to mou         | nt the detected VMPS volume with the existing signature, use a new signature, or format the disk                                                                                                    |        |
| B DekULN<br>Select DekULN<br>Hount Options<br>Ready to Complete | Specify a VMPS mount option:<br>• Keep the existing signature<br>Mount the VMPS volume without changing the signature.<br>• Assign a new signature<br>Retain the existing data and mount the VMPS volume present on the disk.<br>• Format the disk<br>• Oreate a new datastore. |        |
| 1940                                                            | <u>≤</u> Back Next≥                                                                                                    | Cancel |

- 9. نيز ختال قد حول بوغرما راي خلا ددح
- .تانايبان نزخم نيوكت تامول عم عجار ،"المكالل زماج" ة حفص يف .10

| Ready to Complete<br>Review the disk layout a | nd click Finish to add storage                                                                                                    |                                                                                              |          |
|-----------------------------------------------|----------------------------------------------------------------------------------------------------|----------------------------------------------------------------------------------------------|----------|
| Pro I I N                                     |                                                                                                    |                                                                                              |          |
| Ready to Complete                             | Disk layout:                                                                                                    |                                                                                              |          |
|                                               | Device<br>Local LSI Disk (nas.600605b006b497b0ff000020021141d1)<br>Location<br>/vmfs/devices/disks/nas.600605b006b497b0ff0000020021141d1<br>Partition Format<br>Unknown                                                                                               | Drive Type Capadity<br>Non-SSD 278-88 G8                                                     | 0        |
|                                               | Primary Partitions<br>Legacy MBR (Local LSI Disk (na<br>Legacy MBR (Local LSI Disk (na<br>Legacy MBR (Local LSI Disk (na<br>VMware Diagnostic (Local LSI Di.<br>Legacy MBR (Local LSI Disk (na<br>VMware Diagnostic (Local LSI Di.<br>Legacy MBR (Local LSI Disk (na) | Capadity<br>4.00 MB<br>250.00 MB<br>250.00 MB<br>110.00 MB<br>286.00 MB<br>250 GB<br>4.00 GB |          |
|                                               | File system:                                                                                                    |                                                                                              |          |
|                                               | Properties Extents Datastore name:                                                                                                    |                                                                                              |          |
|                                               | Formatting<br>File system:<br>Block size:<br>Maximum file size:                                                                                                    |                                                                                              |          |
|                                               | Signature<br>Original UUID: 02000000000000060550065-49750ff00<br>Assign new UUID: No Format Disk: No                                                                                                    |                                                                                              |          |
| Belo                                          |                                                                                                    | ≤Back [5nis                                                                                  | h Cancel |

. عادن إ ق وف رقن ا . 11

ةمجرتاا مذه لوح

تمجرت Cisco تايان تايانق تال نم قعومجم مادختساب دنتسمل اذه Cisco تمجرت ملاعل العامي عيمج يف نيم دختسمل لمعد يوتحم ميدقت لقيرشبل و امك ققيقد نوكت نل قيل قمجرت لضفاً نأ قظعالم يجرُي .قصاخل امهتغلب Cisco ياخت .فرتحم مجرتم اممدقي يتل القيفارت عال قمجرت اعم ل احل اوه يل إ أم اد عوجرل اب يصوُتو تامجرت الاذة ققد نع اهتي لوئسم Systems الما يا إ أم الا عنه يل الان الانتيام الال الانتيال الانت الما